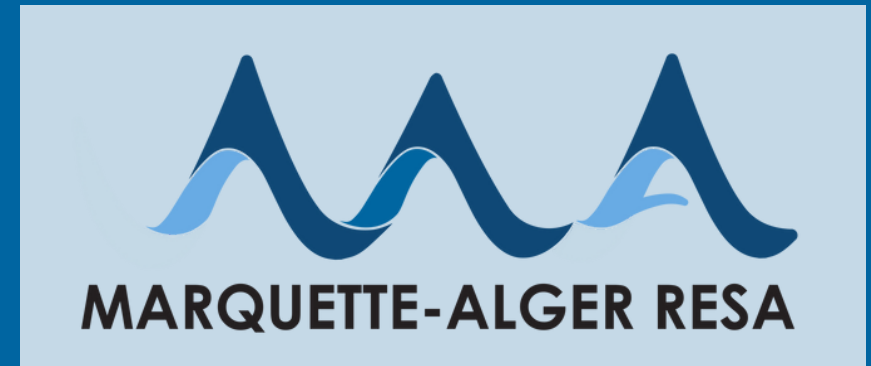

# POWER SCHOOL CTE EXPORT

Instructions for PS Direct Database Export (DDE) for CTE data submissions:

**Student Demographics and CTE Course Enrollments** 

School Year 2024-2025

## Contents

- Needed Data & Timeline
- Filtering the Student Search
- Defining the DDE Tables
- Exporting the Data
- Sending the Data

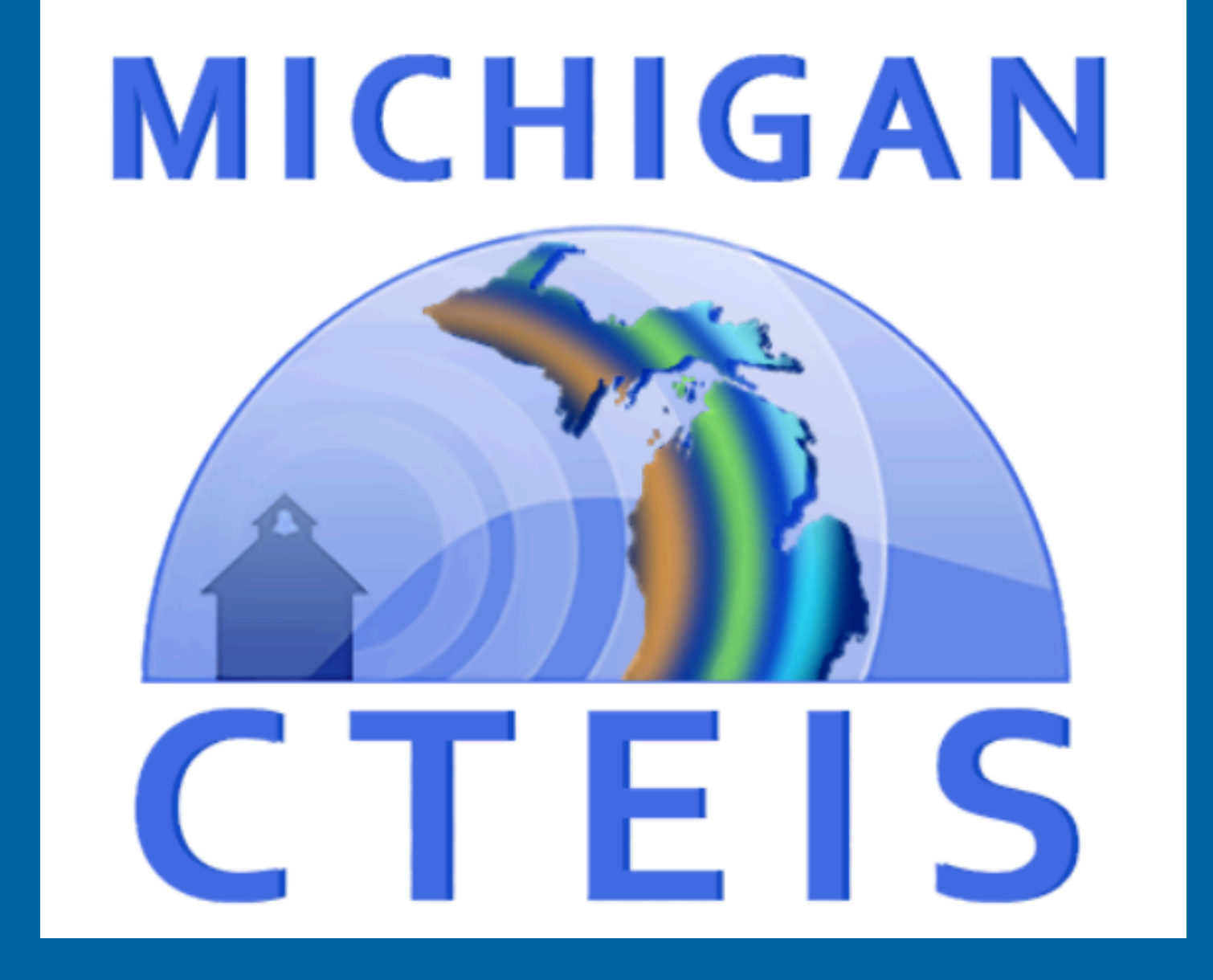

# Reporting Requirements for CTE & MC in CEPI (CTEIS)

## **1) Student Demographic Data**

Early in the school year, we will request that you run this data export to filter on students enrolled in CTE & MC courses in your school. The export is designed to provide us with the required student demographic data required for state reporting by MARESA.

## 2) CTE & MC Course Enrollments

This data export will also provide MARESA CTE staff with the course names, numbers and sections for students enrolled in CTE & MC courses at your school in the current school year.

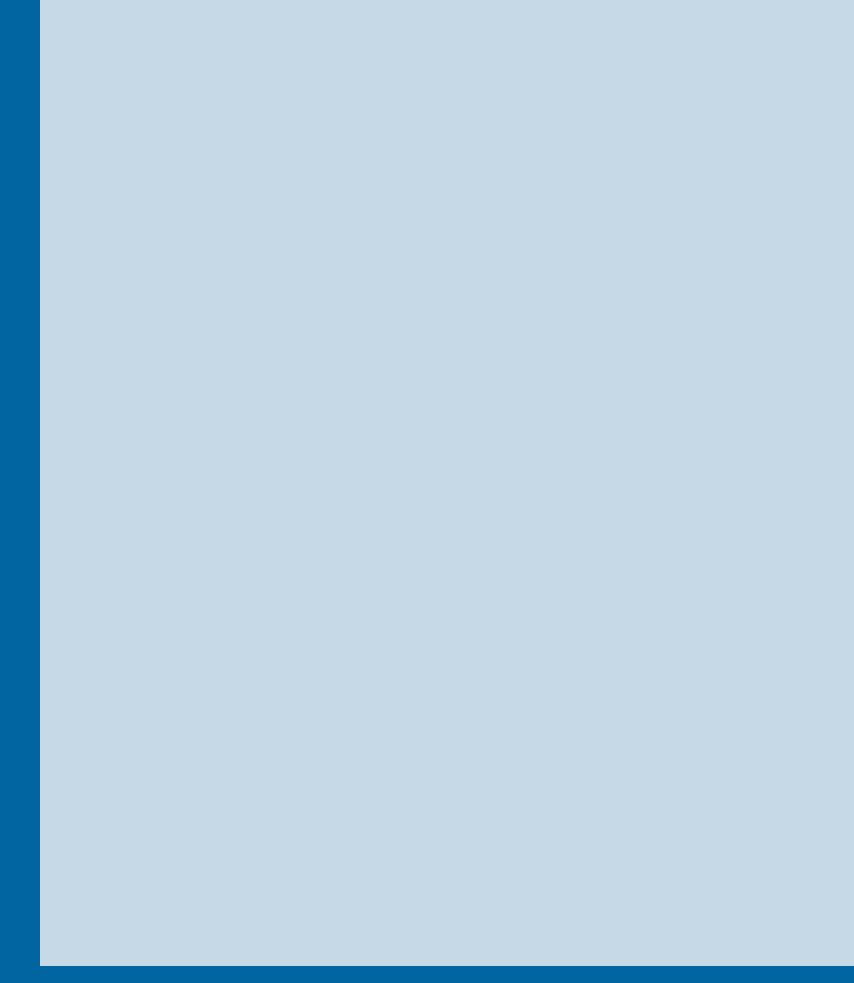

## 3) Final Grades

After Final Grades are entered and stored in your PowerSchool at the end of each term, we'll need you to run a similar data export again, so we can submit the Final Grades component to CTEIS.

This process is very similar to the reports from earlier in the year (with extra matching & filtering steps). It contains some duplicate data from prior steps, so we can be sure the grades are correctly aligned to the students and course enrollment.

| D PO                   | owe            | Search Search                                                                     |          |
|------------------------|----------------|-----------------------------------------------------------------------------------|----------|
| *                      | ×              |                                                                                   |          |
| People                 |                | Start Page                                                                        | vc       |
| Attendanc              | , <sup>^</sup> |                                                                                   | <u> </u> |
|                        | •              |                                                                                   |          |
| Health                 |                | Staff Lunch Staff Substitutes M F                                                 |          |
| ŵ                      | ×              | Contacts Stored Searches Stored Selections View Field List Advanced               |          |
| School                 | .              | Current Staff Selection (0)                                                       | SC       |
| <u>.</u>               |                | There are no search results.                                                      |          |
| Courses an<br>Programs | d              | Select By Hand Teacher Schedule Report                                            | le       |
| ៍រំរៀ                  | ×              | Daily Bulletin - Monday, November 18, 2024                                        |          |
| Reporting              |                | No bulletin items were found for this date                                        |          |
| 4                      |                | Commented Compatibles to put in the hulleting Emplitic Implice Claims and a com-  |          |
| щ¢                     | Þ              | Comments? Something to put in the builetin? Email to kmajor@ishperningschools.com |          |
| School<br>Manageme     | nt             | Legend                                                                            |          |
|                        |                |                                                                                   |          |

From the main PowerSchool screen, choose your hool and the current school year. Then at the school vel, run a search on Staff to select all staff members who teach CTE and MC courses:

Select **Staff** from the drop down box.

## Filtering the **Student Search**

| Start Page 🍗                                                               |
|----------------------------------------------------------------------------|
| Staff V All V                                                              |
|                                                                            |
| Teachers Staff Lunch Staff Substitutes M F                                 |
| Staff Directory Stored Searches Stored Selections View Field List Advanced |
| Current Selection Clear All Staff Type: Teachers (x)                       |
| Current Staff Selection (24)                                               |
| P 4 - 25                                                                   |
| Stan                                                                       |
| 8                                                                          |
| В                                                                          |
|                                                                            |
| D                                                                          |
| Fermion                                                                    |
| F                                                                          |
| G                                                                          |
| н                                                                          |
| H                                                                          |
|                                                                            |
|                                                                            |
|                                                                            |

## Start by filtering and selecting the students from our school who are enrolled in CTE and MC classes:

## Select **Teachers**, then **Select By Hand**.

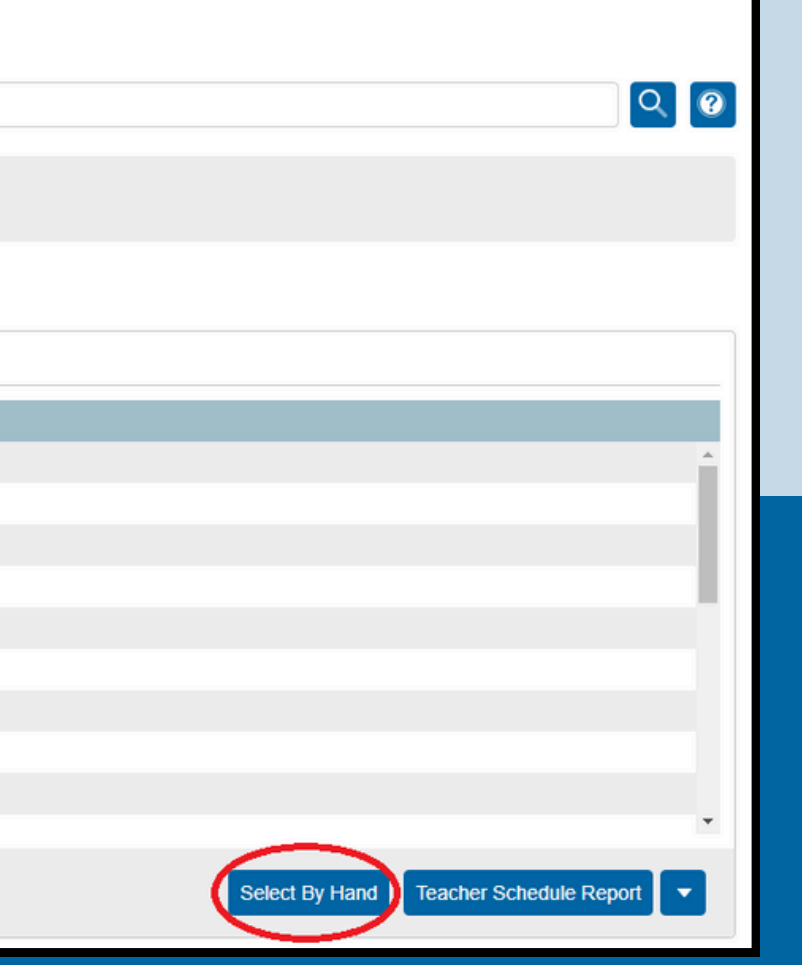

| Start      | Page 🍗                                                                                                    |      |
|------------|----------------------------------------------------------------------------------------------------|------|
| Staff      |                                                                                                    | 3    |
| Teacher    | s Staff Lunch Staff Substitutes M F                                                                                                    |      |
| Staff Dir  | ectory Stored Searches Stored Selections View Field List Advanced                                                                                                    |      |
| Current    | Selection Clear All Staff Type: Teachers 🗴                                                                                                    |      |
| Curre      | nt Staff Selection (24)                                                                                                    |      |
| $\bigcirc$ | Staff                                                                                                    |      |
|            | B                                                                                                    |      |
|            | B                                                                                                    | 1    |
|            | Di                                                                                                    |      |
|            | Dr _                                                                                                    |      |
|            | F                                                                                                    |      |
|            | F                                                                                                    |      |
| $\bigcirc$ | Gi                                                                                                    |      |
| $\bigcirc$ | He is a second second |      |
|            | He gaining -                                                                                                    | l Se |
|            | Cancel Update Selection                                                                                                    | M    |

**Note:** Remember to include any special names you may have created in PowerSchool to identify CTE & MC teachers. For example "Outside District" or using Erich Ziegler as the teacher.

Filtering the Student Search

You have now set up your filter for the database export, based on CTE and MC teachers. From these selections, you can access multiple tables in the Direct Database Export (DDE) to match these teachers to students enrolled in their courses.

## eselect all teachers by unchecking the box next to **Staff**.

Select only the teachers assigned to CTE and MC courses by checking the box next to each of these teacher's names and then selecting **Update Selection**.

# **Defining the DDE Tables**

Select Data and Reporting > Exports > **Direct Database Export (DDE)** 

From the **Current Table** dropdown, select **Teachers (5)** and confirm that the number of Current Records in Selection matches the total number of teachers you filtered on in the previous steps.

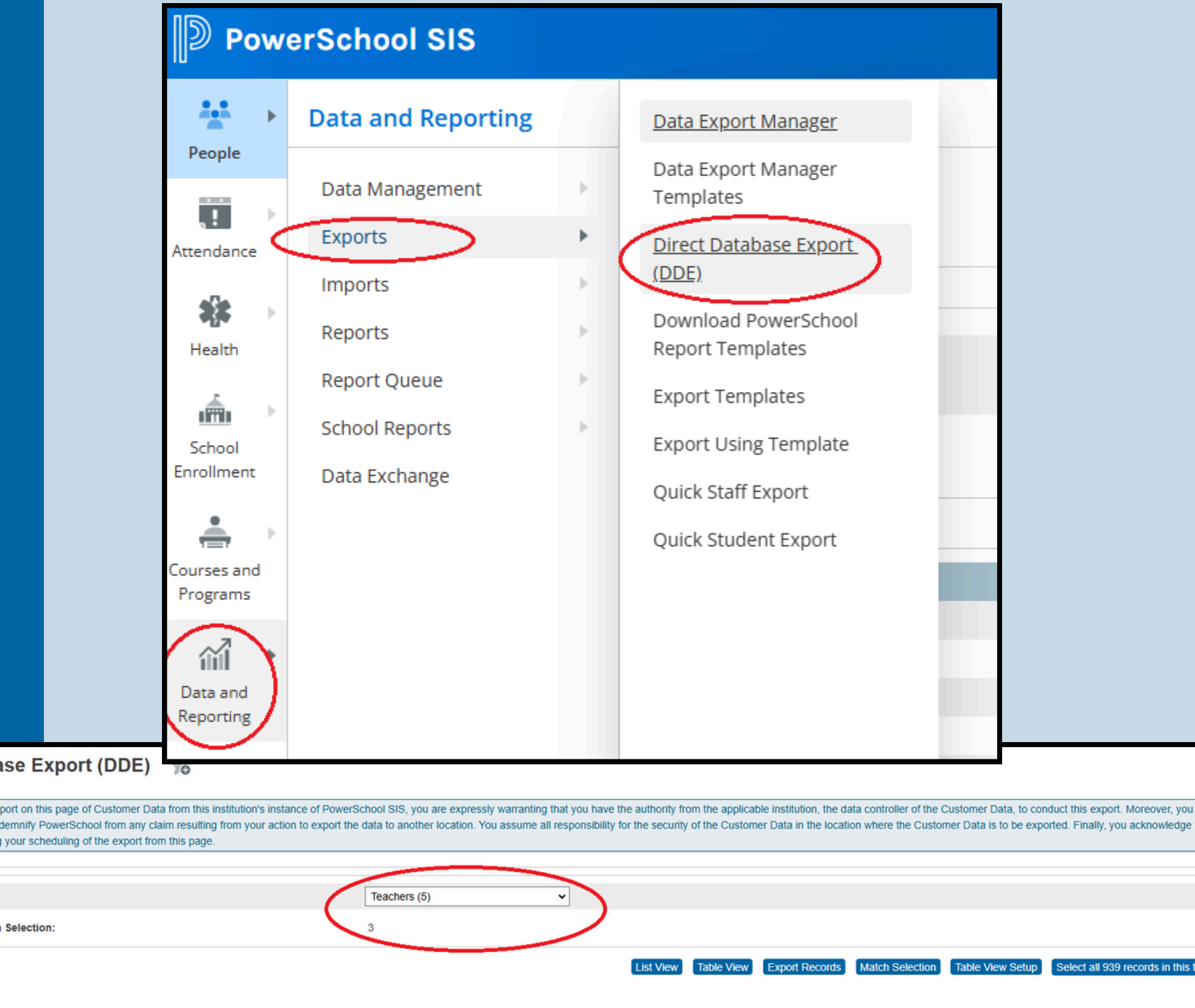

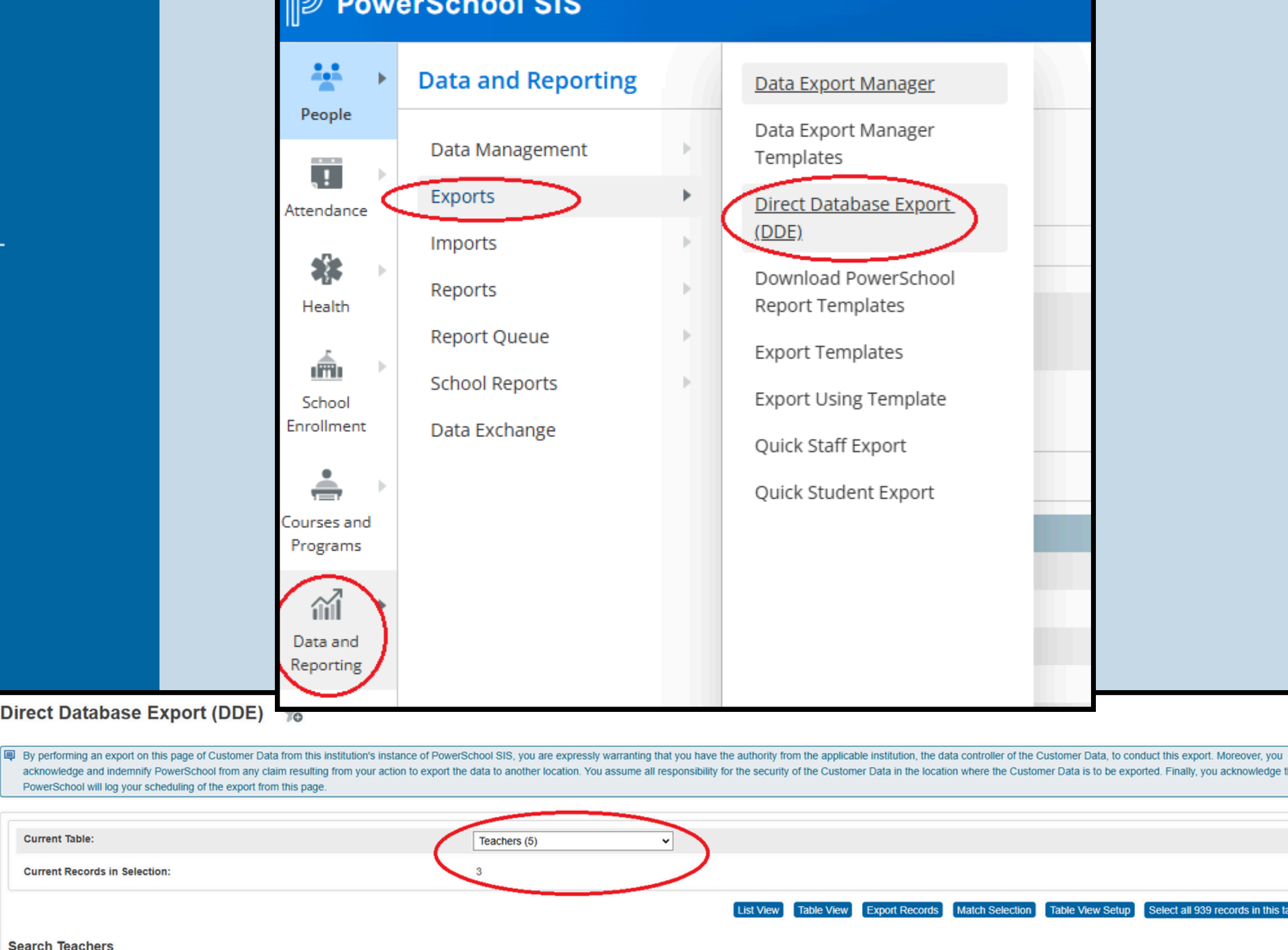

#### Search Teachers

| ~ |
|---|
| ~ |
| ~ |
| ~ |
|   |

Search only in records belonging to Ishpeming High School

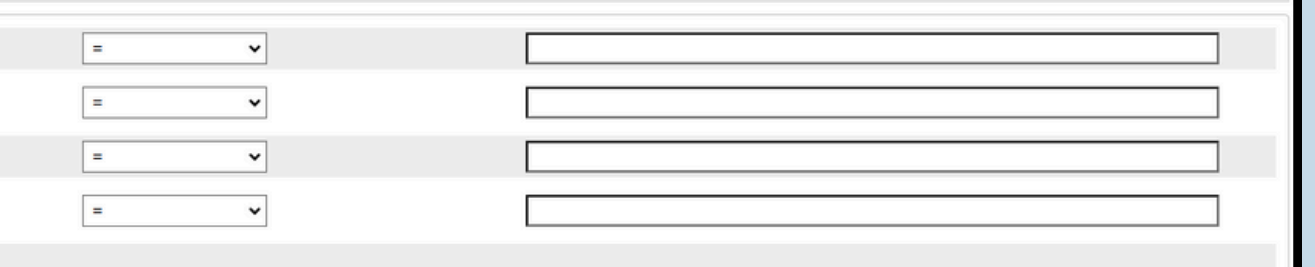

# **Defining the DDE Tables**

1. From the Current Table dropdown, select CC (4).

2. Click Select all #### records in this table.

3. Click Match Selection.

On the next screen, select **Teachers** from the drop down and click **Proceed** to match selection.

### Direct Database Export (DDE) 👈

PowerSchool will log your scheduling of the export from this page.

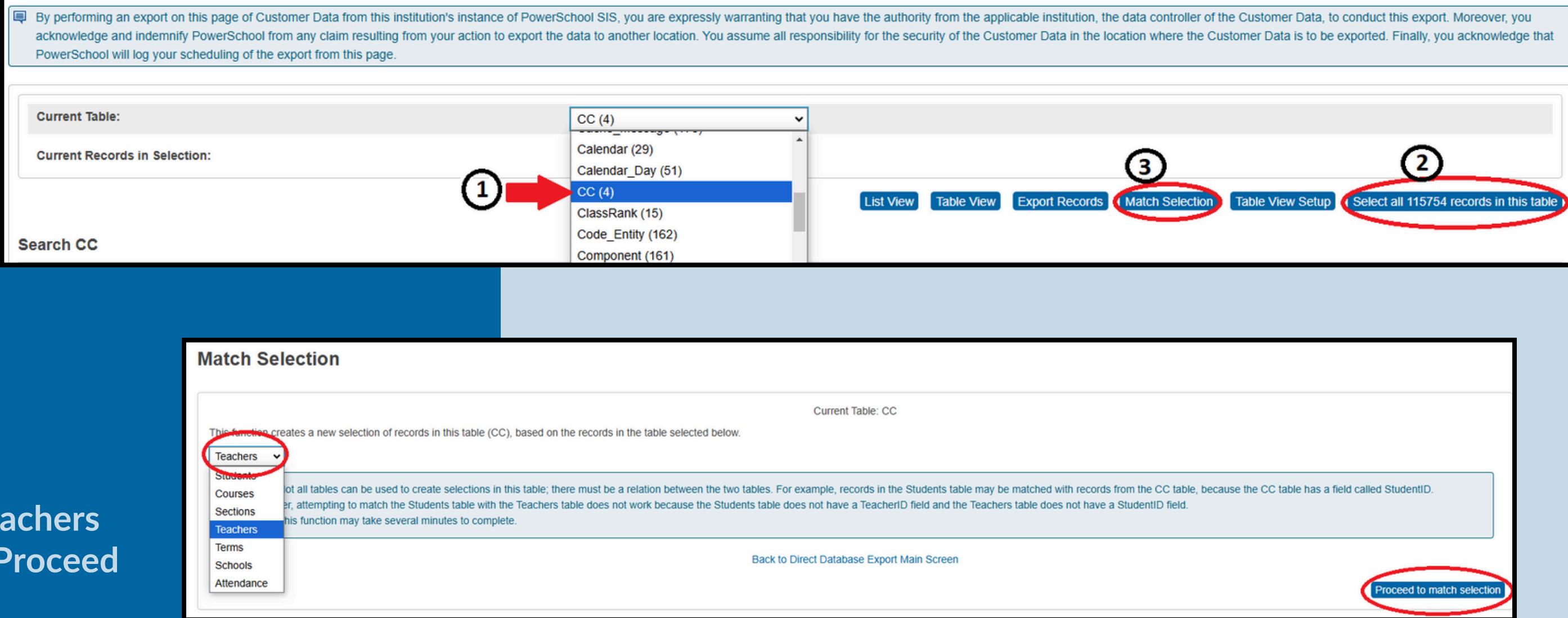

# Defining the DDE Tables

Beneath **Search CC**, enter the following additional CC table search criteria:

TermID >= 3400

Select Search within the current ### records only.

Note: 3400 identifies the full 2024-2025 school year. Because S1 = 3401 and S2 = 3402, using the >= function will filter on the entire school year. Direct Database Export (DDE) 👈

By performing an export on this page of Customer Data from this institution's instance of PowerSchool SIS, you are expressly warranting that you have the authority from the applicable institution, the data controller of the Customer Data, to conduct this export. Moreover, you acknowledge and indemnify PowerSchool from any claim resulting from your action to export the data to another location. You assume all responsibility for the security of the Customer Data in the location where the Customer Data is to be exported. Finally, you acknowledge that PowerSchool will log your scheduling of the export from this page.

| Current Table:                                            | CC (4) |    | ~             |            |                |                     |                     |                                          |   |
|-----------------------------------------------------------|--------|----|---------------|------------|----------------|---------------------|---------------------|------------------------------------------|---|
| Current Records in Selection:                             | 3867   |    |               |            |                |                     |                     |                                          |   |
|                                                           |        |    | List View     | Table View | Export Records | Match Selection     | Table View Setup    | Select all 115754 records in this table  |   |
| Search CC                                                 |        |    |               |            |                |                     |                     |                                          |   |
| TemID                                                     |        | >= | $\overline{}$ | (          | 3400           |                     |                     |                                          |   |
| ~                                                         |        | =  | •             |            |                |                     |                     |                                          |   |
| <b>`</b>                                                  |        | =  | ~             |            |                |                     |                     |                                          |   |
| ~                                                         |        | =  | ~             |            |                |                     |                     |                                          |   |
| Search only in records belonging to Ishpeming High School |        |    |               |            |                |                     |                     |                                          |   |
|                                                           |        |    |               |            | Searc          | h all 115754 record | s in this table Sea | rch within the current 3867 records only | Þ |

#### Direct Database Export (DDE) 🛛 📩

| By performing an export on this page of Customer Data from this institution's instance of Power<br>acknowledge and indemnify PowerSchool from any claim resulting from your action to export th<br>PowerSchool will log your scheduling of the export from this page. | School SIS, you are expressly warranting the<br>data to another location. You assume all n | at you have the authority from the ap<br>esponsibility for the security of the Cu | blicable institution, the data controller of the Customer Data,<br>stomer Data in the location where the Customer Data is to b | to conduct this export. Moreover, you<br>e exported. Finally, you acknowledge that |
|----------------------------------------------------------------------------------------------------|--------------------------------------------------------------------------------------------|-----------------------------------------------------------------------------------|----------------------------------------------------------------------------------------------------|------------------------------------------------------------------------------------|
|                                                                                                    |                                                                                            |                                                                                   |                                                                                                    |                                                                                    |
| Current Table:                                                                                                    | CC (4)                                                                                     | <b>~</b>                                                                          |                                                                                                    |                                                                                    |
| Current Records in Selection:                                                                                                    | 424                                                                                        |                                                                                   |                                                                                                    |                                                                                    |
|                                                                                                    |                                                                                            | List View Table View                                                              | Export Records Match Selection Table View Setup                                                                                | Select all 115754 records in this table                                            |
| Search CC                                                                                                    |                                                                                            |                                                                                   | $\bigcirc$                                                                                                    |                                                                                    |
| ×                                                                                                    | =                                                                                          | ~                                                                                 |                                                                                                    |                                                                                    |
| <b>`</b>                                                                                                    | =                                                                                          | ~                                                                                 |                                                                                                    |                                                                                    |
| ×                                                                                                    | =                                                                                          | •                                                                                 |                                                                                                    |                                                                                    |
| <b>`</b>                                                                                                    | =                                                                                          | ~                                                                                 |                                                                                                    |                                                                                    |
| Search only in records belonging to Ishperning High School                                                                                                    |                                                                                            |                                                                                   |                                                                                                    |                                                                                    |
|                                                                                                    |                                                                                            |                                                                                   | Search all 115754 records in this table                                                                                        | Search within the current 424 records only.                                        |

|                                                                                         | Export the 424 selected records (Table: CC) |  |
|-----------------------------------------------------------------------------------------|---------------------------------------------|--|
| v                                                                                       |                                             |  |
| ast Name<br>Tist Name<br>Middle Name<br>Sate StudentNumber<br>Sender<br>DOB<br>SchoolID |                                             |  |
| opelimiter                                                                              | Tab v                                       |  |
| ord Delimiter                                                                           | CR V                                        |  |
| "Surround fields"                                                                       | Column titles on 1st row                    |  |
| Export DCID                                                                             |                                             |  |
| ional: Cort Field Name                                                                  | Direction                                   |  |
|                                                                                         |                                             |  |
|                                                                                         |                                             |  |
|                                                                                         | , · · ·                                     |  |

[1]Last Name [1]First Name [1]Middle Name ate StudentNumber [1]Gender [1]DOB DistrictofResidence [1]SchoolID [1]Home Phone [1]Street [1]City [1]State [1]Zip 11GuardianEmail [2]Course Name Course Number Section Number TermID DateEnrolled DateLeft

# Exporting the Data

## Select Export Records.

In the next screen, paste the contents of the field list at left into the large box.

Be sure to include the brackets with the numbers, just as typed in the list. These identify which PowerSchool tables the data will be pulled from.

Click Submit.

# Sending the Data

## That's it!

You now have a .text file in the download folder of your computer. Please return that file via email to the following MARESA staff:

eziegler@maresa.org trsmith@maresa.org clabij@maresa.org

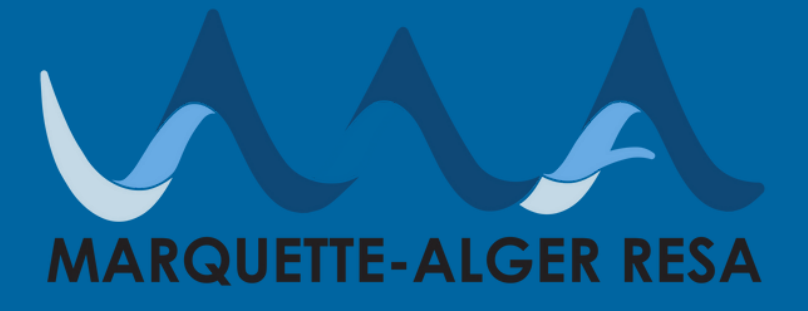

# Thank you!

If you've got any questions or problems with your CTEIS PowerSchool Direct Database Export, please contact Christina Labij.